# ДЛЯ УЧАСТИЯ В КОНКУРСЕ «ЛУЧШИЙ РЕАЛИЗОВАННЫЙ ПРОЕКТ В ОБЛАСТИ СТРОИТЕЛЬСТВА»

# ИНСТРУКЦИЯ ДЛЯ ВХОДА В КАБИНЕТ ЗАСТРОЙЩИКА И ПОДАЧИ ЗАЯВКИ

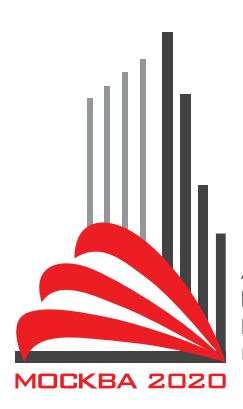

ЛУЧШИЙ РЕАЛИЗОВАННЫЙ ПРОЕКТ В ОБЛАСТИ СТРОИТЕЛЬСТВА

# ОГЛАВЛЕНИЕ

| Начало работы                                       | 3  |
|-----------------------------------------------------|----|
| Вход и подача заявки на регистрацию без ЭЦП         | 3  |
| Вход с помощью ЭЦП (электронно-цифровой подписи)    | 6  |
| Последовательность шагов при первом входе в систему | 6  |
| Блокировка аккаунта                                 | 20 |
| Запрос полномочий                                   | 20 |
| Работа с заявкой на участие в конкурсе ЛРП          | 21 |
| Оформление заявки на участие в конкурсе ЛРП         | 21 |
| Выбор участника конкурса                            | 21 |
| Сведения участника конкурса                         | 22 |
| Сведения организации                                | 25 |
| Критерии номинации                                  | 27 |
| Загрузка файлов                                     | 29 |
| Сохранение черновика заявки/Выход без сохранения    | 30 |
| Аннулирование заявки                                | 30 |
| Возможные статусы заявки на участие в конкурсе ЛРП  | 32 |

#### НАЧАЛО РАБОТЫ

# ВХОД И ПОДАЧА ЗАЯВКИ НА РЕГИСТРАЦИЮ БЕЗ ЭЦП

Для регистрации без использования ЭЦП необходимо перейти на сайт <u>https://smart.mos.ru</u> и нажать кнопку «Войти по логину и паролю» (Рисунок 1).

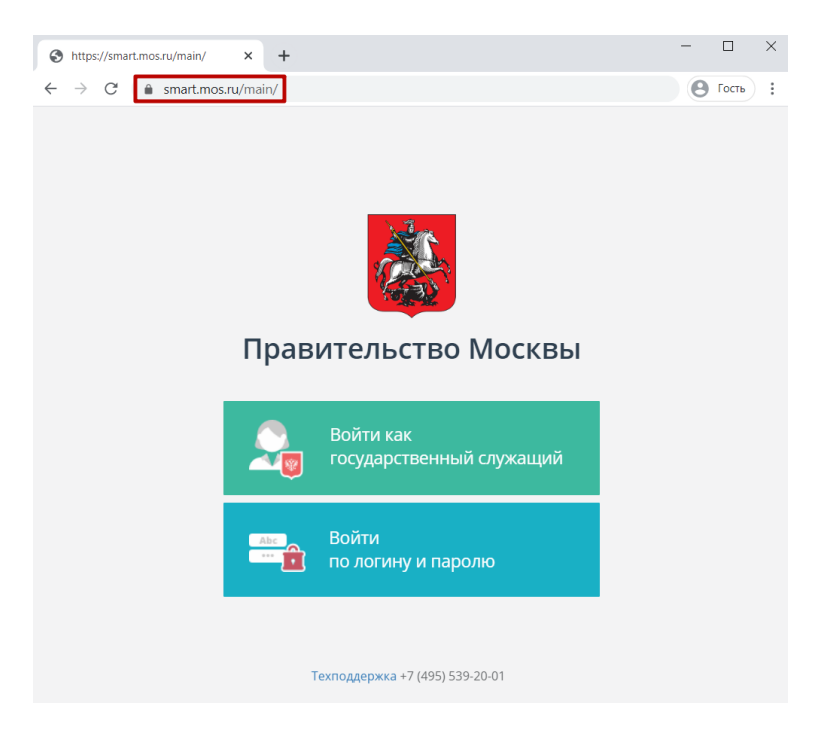

# Рисунок 1 – Страница авторизации

| Авторизация<br>Логин<br>Пароль<br>Восстановить пароль<br>Войти Отмена | равит      | ельство Москв |
|-----------------------------------------------------------------------|------------|---------------|
| Пароль<br>Восстановить пароль<br>Войти Отмена                         | Авторизац  | ия            |
| Восстановить пароль<br>Войти Отмена                                   | Пароль     |               |
| Войти Отмена                                                          | Восстанови | іть пароль    |
|                                                                       | Войти      | Отмена        |

Рисунок 2 – Вход по логину и паролю

Нажать «Подать заявку на регистрацию» (Рисунок 2). Откроется форма заявки.

| Заявка на регистрацию             |           |
|-----------------------------------|-----------|
| Сведения об организации           |           |
| Полное наименование организации * | × •       |
| мнн *                             |           |
| огрн *                            |           |
| Сведения о сотруднике             |           |
| Фамилия *                         |           |
| Имя *                             |           |
| Отчество                          |           |
| снилс *                           |           |
| Должность *                       |           |
| Электронная почта *               |           |
| Телефон *                         |           |
| Подать заяв                       | жу Отмена |

Рисунок 3 – Форма заявки на регистрацию

Заполнить поля формы. Поля, отмеченные \* являются обязательными для заполнения.

Нажать кнопку «Подать заявку».

После подачи заявки, на ваш служебный почтовый адрес будут направлены письмауведомления:

1. Уведомление о том, что в течении 3 дней будет проходить проверка данных, указанных в заявке:

«Ваша заявка на регистрацию принята в работу. Сведения, предоставленные вами при регистрации, находятся на проверке. Срок проверки сведений – до трёх рабочих дней. Ожидайте повторное письмо с результатами проверки. Если через 3 рабочих дня вы не получили повторное письмо, обратитесь в службу технической поддержки <u>smart\_support@mos.ru</u>».

2. Уведомление о том, что в системе создана учетная запись, и пользователь может обратиться в техподдержку для назначения прав доступа.

«Ваш логин в Системе – <login>

Для генерации пароля перейдите по следующей ссылке: <link>

Регистрация в системе не означает автоматического присвоения прав доступа. Для настройки прав доступа обратитесь к оператору соответствующей информационной системы.

В случае возникновения проблем с авторизацией обратитесь в службу технической поддержки <u>smart\_support@mos.ru</u>».

В том случае, если при проверке заявка отклонена, на ваш служебный почтовый адрес будет направлено письмо-уведомление о блокировке учетной записи.

«Ваша заявка на регистрацию в системе отклонена.

регистрации, Сведения. представленные противоречат сведениям, при содержащимся в Автоматизированной системе «Единая система ведения и управления реестрами, регистрами, справочниками и классификаторами», Единой автоматизированной информационной системе управления кадрами Правительства универсальной системе бюджетного Москвы. учета, государственной информационной системе «Единая почтовая система Правительства Москвы». Если вы не согласны с фактом блокировки, можете обратиться в службу технической поддержки по адресу smart support@mos.ru».

# вход с помощью эцп (электронно-цифровой подписи)

# ПОСЛЕДОВАТЕЛЬНОСТЬ ШАГОВ ПРИ ПЕРВОМ ВХОДЕ В СИСТЕМУ

#### ПЕРЕХОД НА СТАРТОВУЮ СТРАНИЦУ

Для осуществления регистрации на Единой цифровой платформе (далее - ЕЦП) необходимо перейти на стартовую страницу по адресу: <u>https://smart.mos.ru</u>.

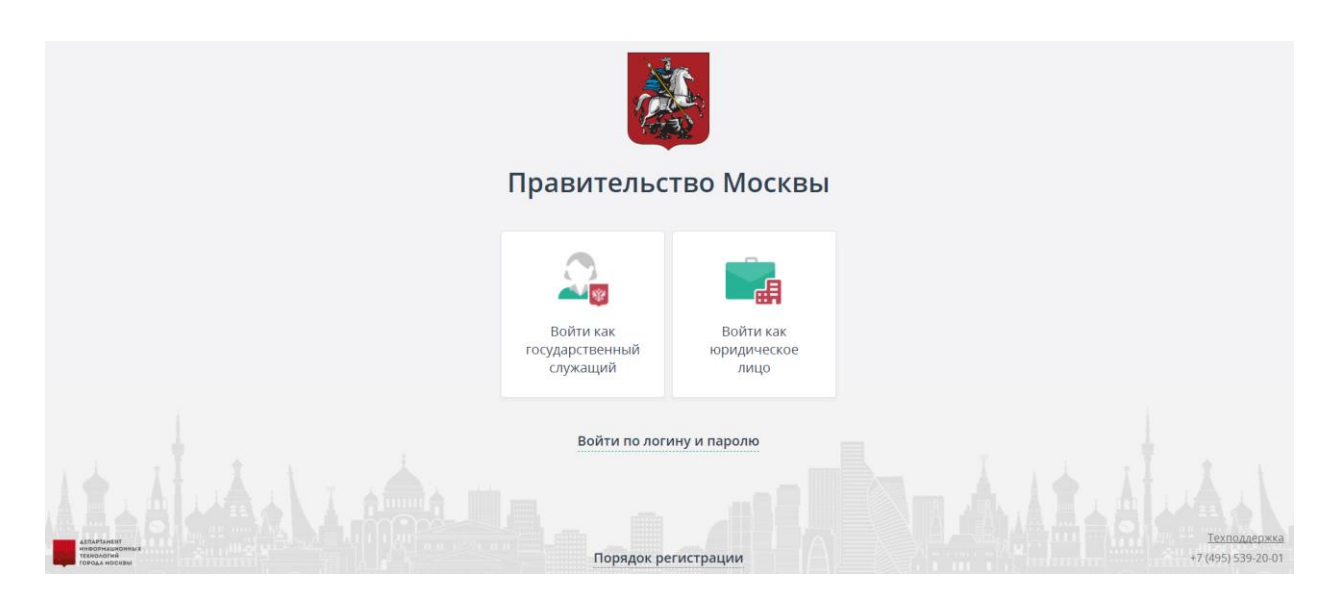

Рисунок 4 - Стартовая страница

Далее необходимо перейти на страницу авторизации в системе управления доступом к информационным ресурсам города Москвы (СУДИР), нажав на кнопку «Войти как юридическое лицо».

# АВТОРИЗАЦИЯ В СИСТЕМЕ ДОСТУПА К ИНФОРМАЦИОННЫМ РЕСУРСАМ ГОРОДА МОСКВЫ

На экране отобразится форма «Вход в Единую Цифровую Платформу». В форме необходимо перейти по ссылке «Войти по электронной подписи» и выбрать доступный сертификат ключа электронной подписи.

| Вход в Единую Цифровую Пла                                      | τφορων       |                                                                                                    |
|-----------------------------------------------------------------|--------------|----------------------------------------------------------------------------------------------------|
|                                                                 |              | Вход в Личный кабинет                                                                                                    |
| Логин (телефон, етай или СНИЛС)                                 |              | Вход по электронной подписи                                                                                                    |
| Ваедите пароль                                                  | ø            | Выберите сертификат ключа проверки электронной                                                                                                    |
| Чужой комльютер Восстано                                        | раить пароль | С Обновить                                                                                                    |
|                                                                 |              |                                                                                                    |
| Войти                                                           |              | ООО *Организация*                                                                                                    |
| Войти                                                           |              | ООО *Организация*<br>mail@example.com                                                                                                    |
| Войти                                                           |              | ООО "Организация"<br>mail@example.com<br>Кем выдан: ООО "КОМПАНИЯ "Тестовый УЦ"<br>Действителен до: 30.08.2019                                                                                     |
| Войти<br>или<br>Я С С 🗙 😪                                       | 2            | ООО "Организация"<br>mail@example.com<br>Кем выдан: ООО "КОМПАНИЯ "Тестовый УЦ"<br>Действителен до: 30.08.2019                                                                                     |
| Войти<br>или<br>Я G Ф 🕱 9                                       | ł            | ООО "Организация"<br>mail@example.com<br>Кем выдан: СОО "КОМПАНИЯ "Тестовый УЦ"<br>Действителен до: 30.08.2019<br>02602769<br>Кем выдан: Тестовый УЦ                                               |
| Roinn<br>M<br>R G G S S<br>Focycnyru                            |              | ООО "Организация"<br>mail@example.com<br>Кем выдан: СОО "КОМПАНИЯ "Тестовый УЦ"<br>Действителен до: 30.08.2019<br>02602769<br>Кем выдан: Тестовый УЦ<br>Действителен до: 14.09.2017                |
| Войти<br>Или<br>Я G G Ш 9<br>Госуслуги<br>Войти по Сбербана: ID |              | ООО "Организация"<br>mail@example.com<br>Кем выдан: СОО "КОМПАНИЯ "Тестовый УЦ"<br>Действителен до: 30.08.2019<br>О2602769<br>Кем выдан: Тестовый УЦ<br>Действителен до: 14.09.2017<br>Ж Просрочен |

Рисунок 5 - Вход по электронной подписи

Если сертификат Вашего ключа электронной подписи не отображается, то необходимо:

- проверить используемый браузер и его версию (использование электронной подписи возможно в Google Chrome и Mozilla FireFox актуальной версии, Internet Explorer версии 11 и выше);

- проверить наличие установленного плагина;

- проверить наличие установленного расширения (только для Chrome и Mozilla FireFox).

Подробная инструкция по установке плагина и расширения, пошаговому решению возможных проблем доступна см. в п. «Настройка рабочего места».

| 7 | Доступ к информационным<br>ресурсам города Москвы     |
|---|-------------------------------------------------------|
| В | ход в Единую Цифровую Платформу                       |
|   | Вход по электронной подписи                           |
| 3 | важаемые пользователи!                                |
| ٦ | еперь на Портале доступен альтернативный способ       |
| 8 | хода юридических лиц - с помощью аккаунта             |
| к | оридического лица gosuslugi.ru. Для этого на странице |
| 8 | хода нажмите на кнопку Госуслуги и следуйте           |
|   | нструкциям                                            |
| ٢ | Тодсоедините средство электронной подписи к           |
| ĸ | омпьютеру.                                            |
|   | Sur-                                                  |
| 1 | Тоиск сертификатов на подключенных средствах          |
|   | электронной подписи                                   |
|   | Другие способы входа 🛛 🛶                              |

Рисунок 6 - Поиск сертификата ключа электронной подписи

При первичной попытке входа, Вы будете перенаправлены к форме заявки на регистрацию в ЕЦП (см. п. «Заявка на регистрацию»).

# НАСТРОЙКА РАБОЧЕГО МЕСТА

# ПОДДЕРЖИВАЕМЫЕ БРАУЗЕРЫ

Вход по электронной подписи на портал mos.ru возможен с использованием следующих браузеров:

- Google Chrome актуальной версии
- о Инструкция по обновлению Google Chrome размещена здесь:

https://support.google.com/chrome/answer/95414?co=GENIE.Platform%3DDesktop&hl=ru;

- Mozilla FireFox актуальной версии;
- о Инструкция по обновлению Firefox размещена здесь:

https://support.mozilla.org/ru/kb/obnovlenie-firefox-do-poslednej-versii

- Internet Explorer версии 11 и выше.

Если вы используете браузер Microsoft Edge или другой браузер, то вы не сможете входить на портал по электронной подписи. Воспользуйтесь браузером из разрешенного перечня.

# УСТАНОВКА ПЛАГИНА

На странице входа нажмите на кнопку «Вход по электронной подписи».

| р<br>р                                                                   | оступ к информационным<br>есурсам города Москвы                                                                                                    |
|--------------------------------------------------------------------------|----------------------------------------------------------------------------------------------------|
| Вход в                                                                   | Единая Цифровая Платформа<br>SMART                                                                                                    |
|                                                                          | Вход по электронной подписи                                                                                                    |
| уважаемы<br>Теперь на<br>входа юри<br>юридичес<br>входа наж<br>инструкци | не пользователи!<br>Портале доступен альтернативный способ<br>дических лиц - с помощью аккаунта<br>кого лица gosuslugi.ru. Для этого на странице<br>жите на кнопку Госуслуги и следуйте<br>иям |
| Для рабо<br>активируї<br>Нажмите<br>перейдите                            | ты со средством электронной подписи<br>пе или установите расширение для Chrome,<br>на кнопку «Установить расширение» или<br>е по ссылке.                                                       |
| Не получа                                                                | ется войти? Ознакомьтесь с инструкцией                                                                                                    |
|                                                                          |                                                                                                    |

Рисунок 7 - Вход по электронной подписи

При первом входе требуется установка дополнительного ПО – Blitz Smart Card Plugin. Это необходимо сделать только один раз. При последующих входах этот шаг следует пропустить.

О необходимости установки будет соответствующая подсказка:

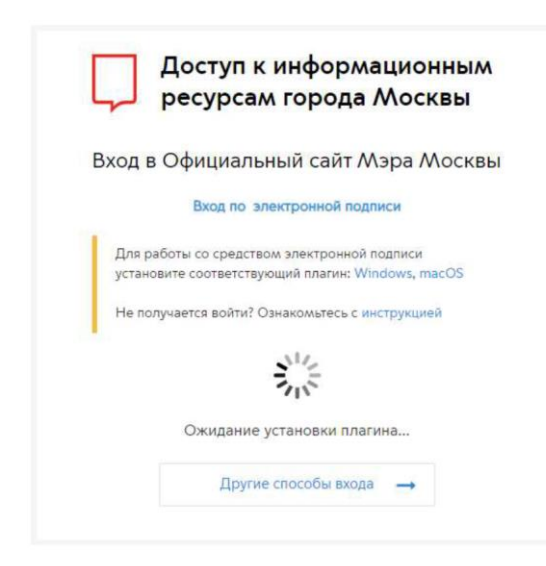

Рисунок 8 - Подсказка о необходимости установки плагина

Для установки плагина необходимо выбрать свою операционную систему (Windows или macOS) и загрузить установщик плагина:

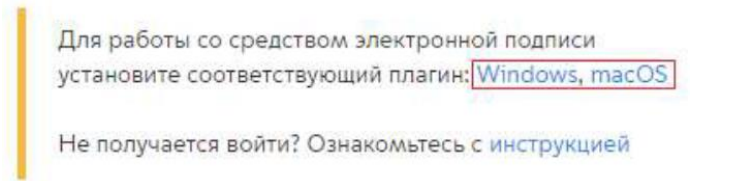

Рисунок 9 - Выбор операционной системы для установки плагина

Скачать плагин можно также по прямой ссылке:

- Windows: https://login.mos.ru/sps/public/assets/plugins/sc/win/BlitzScPlugin.msi
- macOS: <u>https://login.mos.ru/sps/public/assets/plugins/sc/mac/BlitzScPlugin.pkg</u>

Далее запустите установщик и проследуйте по всем шагам установки плагина:

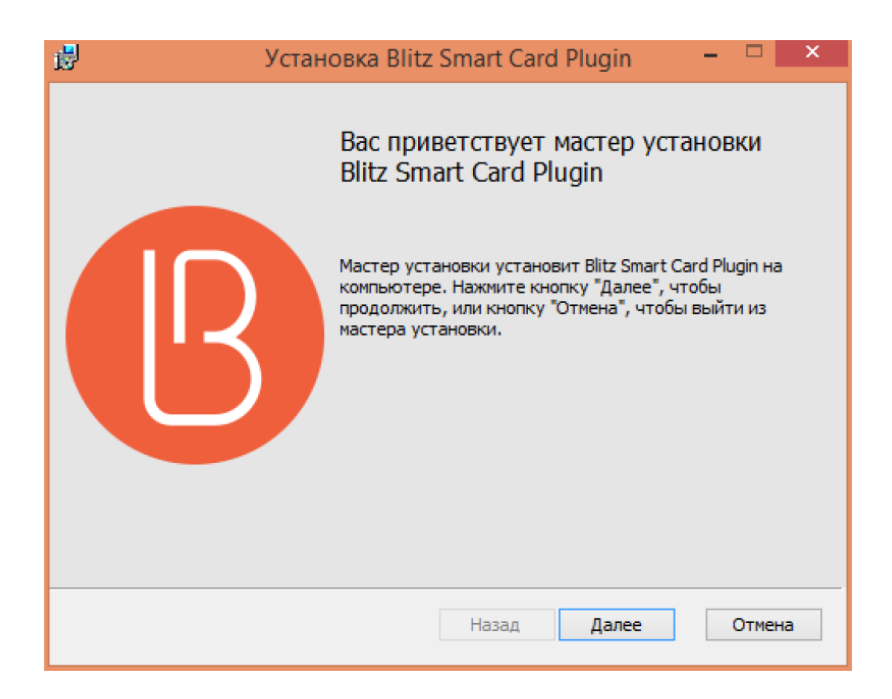

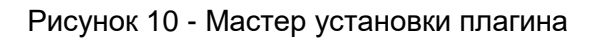

По результатам успешной установки плагина будет отображено следующее окно, где нужно нажать «Готово» и вернуться в браузер, где осуществляется вход на портал.

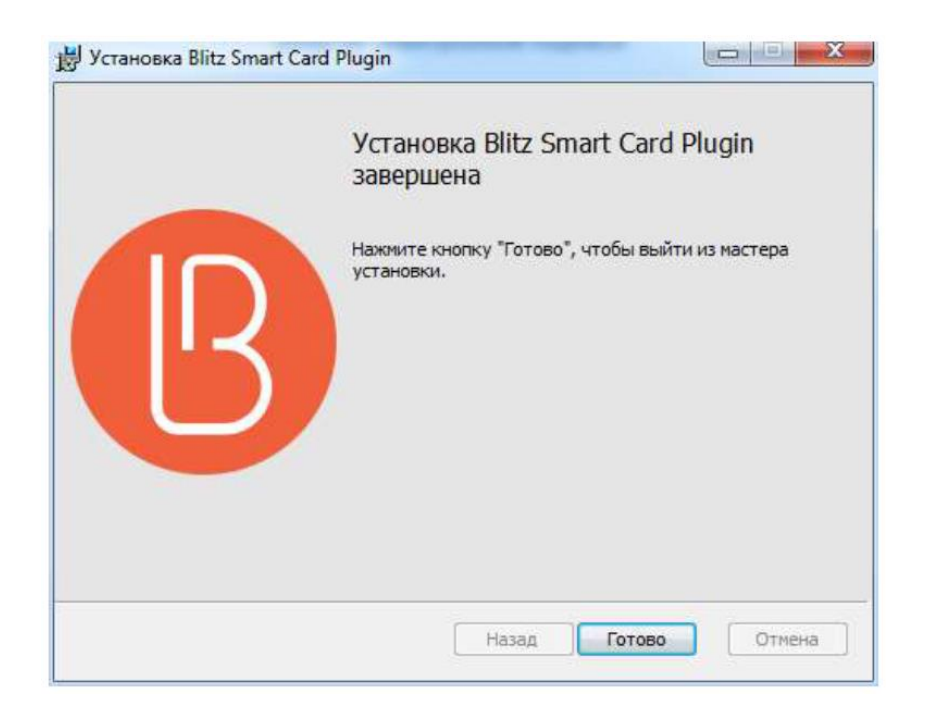

Рисунок 11 - Завершение установки плагина

# УСТАНОВКА РАСШИРЕНИЯ

Дополнительно для браузеров Chrome и Firefox требуется установка специального расширения. О необходимости этого действия будет свидетельствовать подсказка:

# Подсказка для Chrome

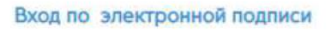

Для работы со средством электронной подписи активируйте или установите расширение для Chrome, а также убедитесь, что у вас установлен соответствующий плагин: Windows, macOS

Не получается войти? Ознакомьтесь с инструкцией

Подсказка для Firefox

#### Вход по электронной подписи

Для работы со средством электронной подписи активируйте или установите расширение для Firefox, а также убедитесь, что у вас установлен соответствующий плагин: Windows, macOS

Не получается войти? Ознакомьтесь с инструкцией

#### Рисунок 12 - Подсказка о необходимости установки расширения

Для Chrome необходимо установить расширение. При переходе по ссылке «расширение для Chrome» открывается интернет-магазин Chrome с открытым расширением «Адаптер плагина Blitz Smart Card Plugin». Его необходимо установить, нажав на кнопку «Установить»:

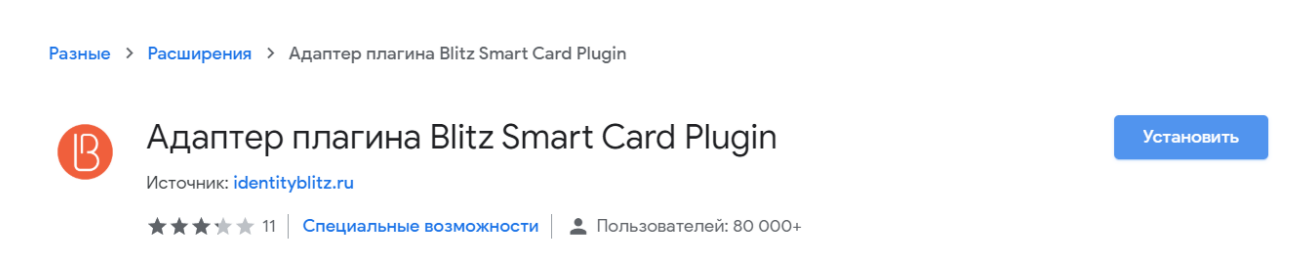

Рисунок 13 - Расширение «Адаптер плагина Blitz Smart Card Plugin»

На вопрос «Установить "Адаптер плагина Blitz Smart Card Plugin"?» следует нажать на кнопку «Установить расширение»:

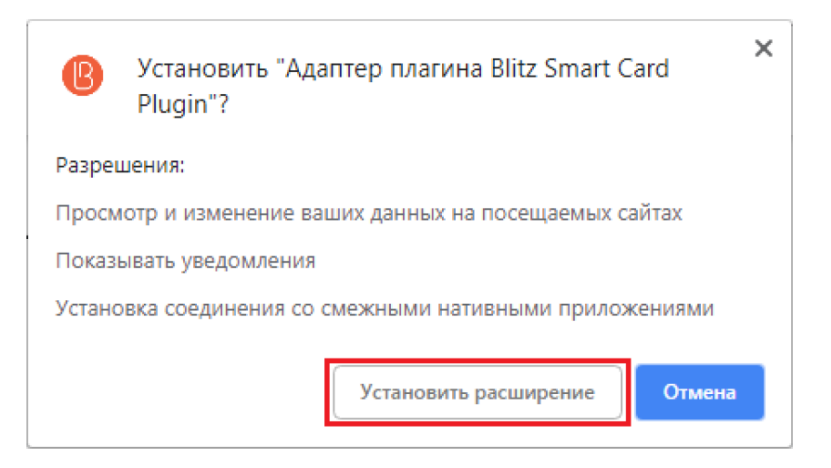

Рисунок 14 - Установка расширения в Chrome

После сообщения, что расширение установлено, необходимо вернуться на страницу входа.

Для Firefox требуется установить расширение. При переходе по ссылке необходимо разрешить установку программного обеспечения. Для этого следует нажать на кнопку «Разрешить».

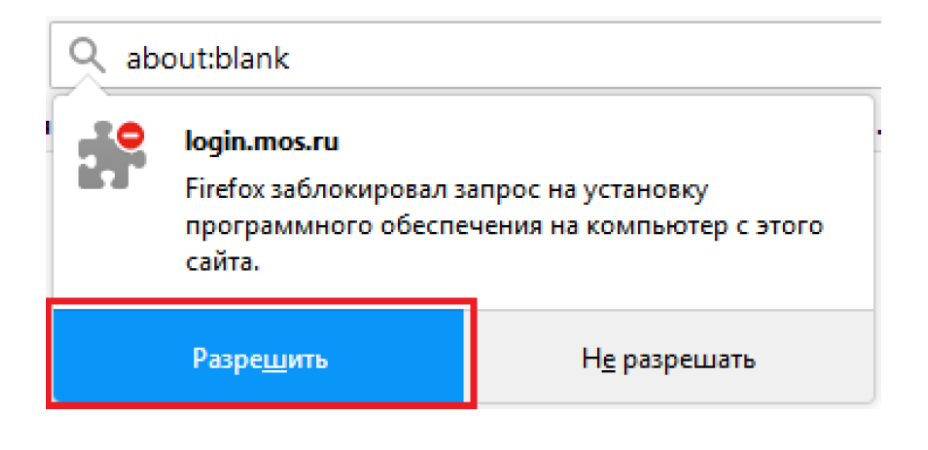

Рисунок 15 - Установка расширения в Firefox

Если дополнение не может быть установлено, то его нужно скачать, нажав правой кнопкой мыши на ссылку «расширение для Firefox» и выбрав пункт «Сохранить объект как»:

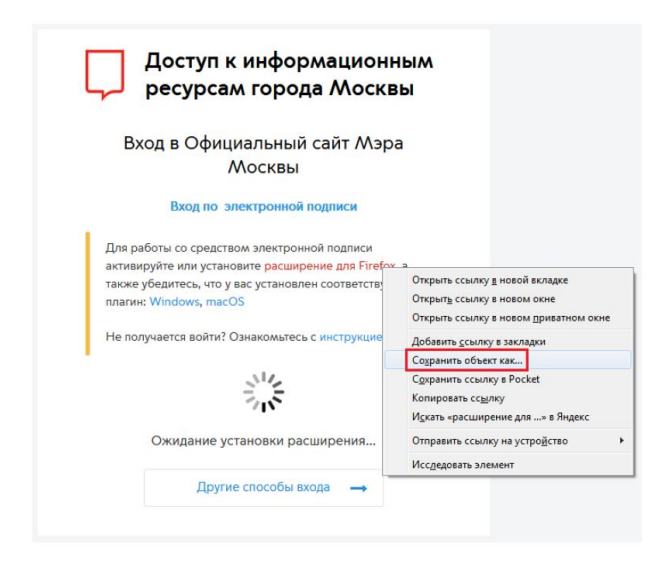

Рисунок 16 - Загрузка расширения для Firefox

После этого открыть папку, куда был скачан файл blitz\_smart\_card\_plugin\_adapter-1.1.7an+fx.xpi, и перенести этот файл в открытый браузер Firefox:

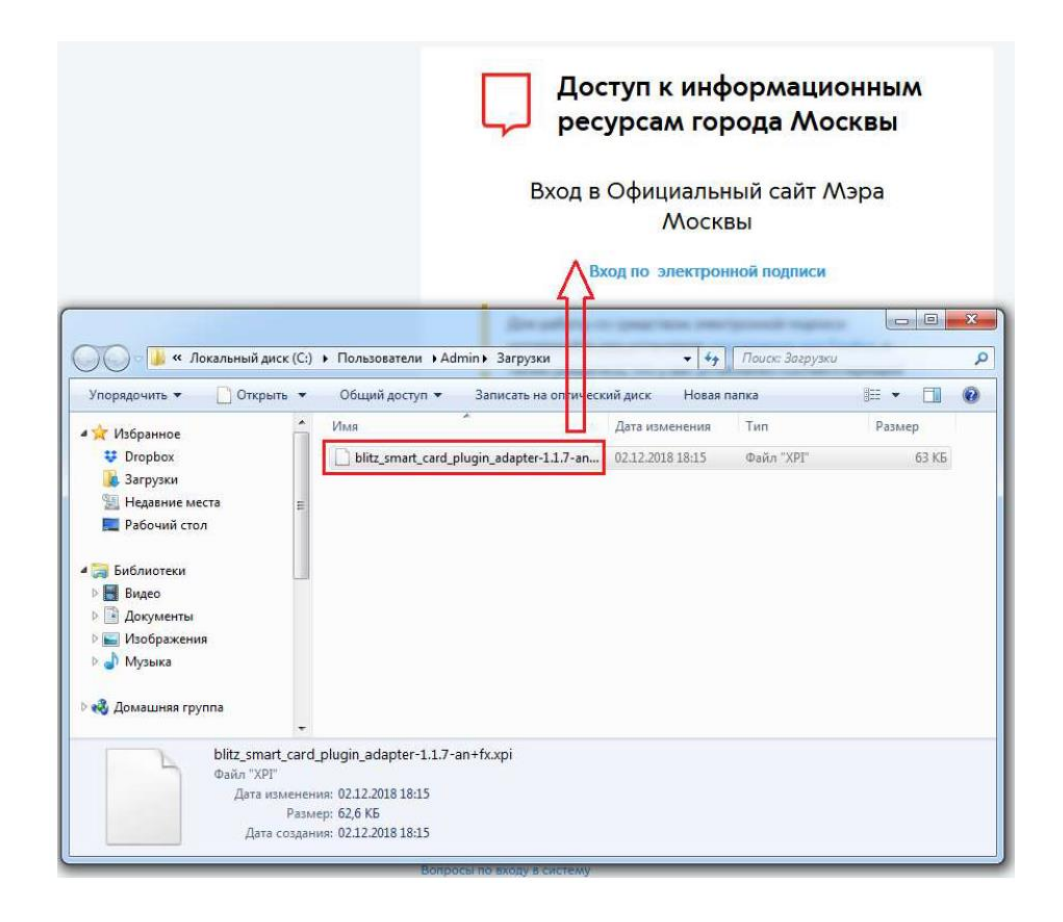

Рисунок 17 - Установка расширения в Firefox

В результате появится окно с вопросом: «Добавить Адаптер плагина Blitz Smart Card Plugin?», где нужно нажать на кнопку «Добавить»:

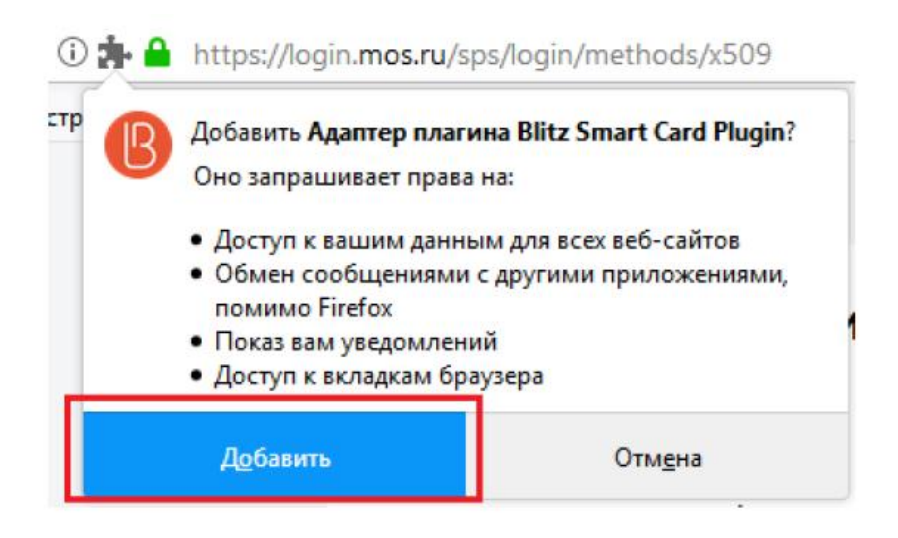

Рисунок 18 - Установка расширения в Firefox

ВЫБОР КЛЮЧА ЭЛЕКТРОННОЙ ПОДПИСИ ДЛЯ ВХОДА

После установки плагина и расширения будут отображены доступные сертификаты ключа электронной подписи. Необходимо выбрать тот сертификат, ключ которого подсоединен:

|       | Вход в Личный кабинет                                 |
|-------|-------------------------------------------------------|
|       | Вход по электронной подписи                           |
| Выбе  | рите сертификат ключа проверки электронно<br>подписи. |
|       | С Обновить                                            |
| 000   | "Организация"                                         |
| mail@ | pexample.com                                          |
| Кем   | выдан: ООО "КОМПАНИЯ "Тестовый УЦ"                    |
| Дейс  | твителен до: 30.08.2019                               |
| 0260  | 2769                                                  |
| Кем   | выдан: Тестовый УЦ                                    |
| Дейс  | твителен до: 14.09.2017                               |
| × n   | росрочен                                              |

Рисунок 19 - Выбор сертификата

При необходимости следует ввести пин-код. Если пин-код не установлен, то в строке ввода пин-кода ничего вводить не нужно – следует нажать на кнопку ОК.

| Dine ante             | as card ringin                                   | 104 |
|-----------------------|--------------------------------------------------|-----|
| Введите п<br>электрон | т <mark>ин к</mark> од для средст<br>ной подписи | 88  |
| <u> </u>              | Rotensa 1.e                                      | s 3 |
|                       |                                                  |     |

Рисунок 20 - Ввод пин-кода

После этого действия произойдет вход в систему по электронной подписи.

# РЕШЕНИЕ ПРОБЛЕМ

Я использую Internet Explorer и у меня не отображаются нужные ключи электронной подписи

Попробуйте добавить сайт mos.ru в «Надежные сайты». Для этого:

1. Откройте браузер Internet Explorer, пройдите в меню «Сервис» => «Свойства браузера».

2. Пройдите на закладку «Безопасность», выберите «Надежные сайты», нажмите кнопку «Сайты».

| Содержание                                   | Подклюнения                                                       | Програнны                              | Дополнетильно      |
|----------------------------------------------|-------------------------------------------------------------------|----------------------------------------|--------------------|
| Общие                                        | 5exonao-octu-                                                     | Kondo                                  | ID CHURSTER HOLTE  |
| ыберите зону дл                              |                                                                   | tpos feconacion                        | 16.                |
| NAN CONC.                                    | нтрасать                                                          | CRICITLE                               |                    |
| Hagewo                                       | ые сайты 🗕                                                        | -                                      |                    |
| ално для<br>приченят<br>данным,<br>В этой за | надежных сантов, кол<br>вреда вашену контью<br>не есть веб-сайты. | терузава                               |                    |
| Уровень безопак                              | ности для этой зоны                                               |                                        |                    |
| Paspeqereset                                 | уровни: любые                                                     |                                        |                    |
| Her                                          | ий<br>рос перед скачнайния<br>годписанные элементы                | н опасного содерл<br>ActiveX не сканае | 6496010<br>5901108 |
| Diternet Exp                                 | ациценный режил (по<br>loner)                                     | пребует ся переза                      | пуск               |
|                                              | Apro                                                              | Rus In yes                             | 17-39-595          |
| fisépara                                     | дааны бектионски                                                  | ud hettereieiji 10                     | o nom pin          |
|                                              |                                                                   |                                        |                    |

Рисунок 21 - Свойства браузера Internet Explorer

3. Снимите отметку с чек-бокса «Для всех сайтов этой зоны требуется Проверка серверов (https)».

- 4. Добавьте следующие ресурсы в зону Надежных сайтов (Trusted Sites):
- https://\* mos.ru/
- <u>http://\* mos.ru/</u>

| ИС                      | пользоваться  | для всех ее ( | сайтов. |          |
|-------------------------|---------------|---------------|---------|----------|
| 1обавить                | в зону следую | щий үзел:     |         | Добавить |
| еб-сайты                | :             |               |         | 1        |
| http://*.r<br>https://* | .mos.ru       |               |         | Удалить  |
|                         |               |               |         |          |

Рисунок 22 - Редактирование «Надежных сайтов»

5. Нажмите «Закрыть», затем «Ок».

# У меня не отображаются сертификаты или возникает ошибка подписания

Если у вас возникли проблемы с установкой подписи при входе (сертификат не видно или возникает крах плагина / перезапуск страницы браузера), то необходимо отправить в техническую поддержку портала mos.ru детальное описание ошибки, к которому следует приложить:

- скриншот страницы браузера, где возникает ошибка;
- лог плагина это файл blitzScPlugin.log, расположенный в папке:

- C:\Users\Имя \_ пользователя \AppData\Roaming\REAKSOFT\Blitz Smart Card Plugin\1. 13.0.1\ В качестве папки Имя\_пользователя будет указано имя пользователя Windows.

# У меня не устанавливается плагин Blitz Smart Card Plugin

Если у вас возникла проблема с установкой плагина в операционной среде Windows, то необходимо отправить в техническую поддержку портала mos.ru детальное описание ошибки, к которому следует приложить:

- информацию о версии операционной системы;
- скриншоты ошибок в журналах Windows. Для этого:
  - воспользуйтесь комбинацией клавиш ■\* +R для открытия диалога «Выполнить». В диалоговом окне «Выполнить», в поле «Открыть» введите eventvwr.msc и нажмите на кнопку «OK»;

• откройте вкладку «Журналы Windows», в которой выберите раздел «Приоложение». Посмотрите, есть ли ошибки за текущее время, в которых фигурирует Blitz Smart Card Plugin. Если есть, необходимо скопировать текст ошибки или прислать ее скриншот.

| айл Действие Вид Спра                                               | вка                                 |                                                              |                             |          |    |
|---------------------------------------------------------------------|-------------------------------------|--------------------------------------------------------------|-----------------------------|----------|----|
| • 🔿 🔁 📰 🚺 🖬                                                         |                                     |                                                              |                             |          |    |
| Просмотр событий (Локалы                                            | н <mark>ь Приложение</mark> Событий | <b>й: 33 863</b>                                             |                             |          |    |
| <ul> <li>Настраиваемые представ</li> <li>Журналы Windows</li> </ul> | Уровень                             | Дата и время                                                 | Источник                    | Код с    |    |
| Приложение                                                          | () Сведения                         | 02.12.2018 20:13:47                                          | MsiInstaller                | 1033     | 1  |
| Безопасность                                                        | () Сведения                         | 02.12.2018 20:13:47                                          | MsiInstaller                | 11708    |    |
| Установка                                                           | () Сведения                         | 02.12.2018 20:13:45                                          | MsiInstaller                | 1042     |    |
| F Система                                                           | 🕕 Ошибка                            | 02.12.2018 20:13:41                                          | MsiInstaller                | 11312    |    |
| 🔲 Перенаправленные с                                                | об 🕕 Ошибка                         | 02.12.2018 20:13:39                                          | MsiInstaller                | 11312    |    |
| 💾 Журналы приложений и                                              | с/ 🕕 Сведения                       | 02.12.2018 20:13:29                                          | System Restore              | 8194     |    |
| 📑 Подписки                                                          | () Сведения                         | 02.12.2018 20:13:25                                          | MsiInstaller                | 1040     |    |
|                                                                     | 1                                   | m                                                            |                             |          | Þ. |
|                                                                     | Событие 11312. MsiInstal            | ler                                                          |                             |          | ,  |
|                                                                     |                                     |                                                              |                             |          | _  |
|                                                                     | Общие Подробности                   | 1                                                            |                             |          |    |
|                                                                     |                                     |                                                              |                             |          |    |
|                                                                     | Продукт: Blitz Smart (              | Card Plugin Ошибка 1312. Не удал                             | пось создать папку "С:\temp | oorary". |    |
|                                                                     | Файл с таким именен                 | м уже существует. Переименуите и кнопку "Отмена" аля выхода. | ли удалите этот фаил и наж  | мите     |    |
|                                                                     | kilonky Hobiop ion                  | клопку оплена для выхода.                                    |                             |          |    |

Рисунок 23 - Просмотр журнала Windows

#### ЗАЯВКА НА РЕГИСТРАЦИЮ

Заявка на регистрацию

На экране отобразится форма заявки на регистрацию с предзаполненными данными. Необходимо проверить указанные сведения и заполнить все обязательные поля, отмеченные символом «\*».

Если в предзаполненных данных имеются некорректные сведения, сформируйте обращение в службу технической поддержки по адресу: <u>smart\_support@mos.ru</u> В теме письма необходимо указать «Запрос на корректировку указанных данных в СУДИР», а в тексте письма указать на ошибочные данные и предоставить актуальные для их замены.

| Сведения об организации           |                                                                     |
|-----------------------------------|---------------------------------------------------------------------|
| Полное наименование организации * | × •                                                                 |
| * HHN                             |                                                                     |
| огрн *                            |                                                                     |
| Сведения о сотруднике             |                                                                     |
| Фамилия *                         |                                                                     |
| Имя *                             |                                                                     |
| Отчество                          |                                                                     |
| снилс *                           |                                                                     |
| Должность *                       |                                                                     |
| Электронная почта *               |                                                                     |
| Телефон *                         |                                                                     |
|                                   | Я не робот гесАРТСНА<br>Конфиденцикальность - Условия использования |
|                                   | Подать заявку Отмена                                                |

Рисунок 24 - Форма заявки на регистрацию

Доступная для нажатия кнопка «Подать заявку» означает, что сформированная форма готова для отправки заявки, иначе необходимо повторно проверить заполнение обязательных полей.

После нажатия на кнопку «Подать заявку» Система осуществит отправку Вашей заявки на регистрацию в ЕЦП.

После подачи заявки, на ваш служебный почтовый адрес будут направлены письмауведомления:

3. Уведомление о том, что в течении 3 дней будет проходить проверка данных, указанных в заявке:

«Ваша заявка на регистрацию принята в работу. Сведения, предоставленные вами при регистрации, находятся на проверке. Срок проверки сведений – до трёх рабочих дней. Ожидайте повторное письмо с результатами проверки. Если через 3 рабочих дня вы не получили повторное письмо, обратитесь в службу технической поддержки <u>smart\_support@mos.ru</u>».

4. Уведомление о том, что в системе создана учетная запись, и пользователь может обратиться в техподдержку для назначения прав доступа.

«Ваш логин в Системе – <login>

Для генерации пароля перейдите по следующей ссылке: <link> Регистрация в системе не означает автоматического присвоения прав доступа. Для настройки прав доступа обратитесь к оператору соответствующей информационной системы. В случае возникновения проблем с авторизацией обратитесь в службу технической

В случае возникновения проблем с авторизацией обратитесь в службу технической поддержки <u>smart\_support@mos.ru</u>».

В том случае, если при проверке заявка отклонена, на ваш служебный почтовый адрес будет направлено письмо-уведомление о блокировке учетной записи.

«Ваша заявка на регистрацию в системе отклонена. представленные регистрации, противоречат сведениям. Сведения. при содержащимся в Автоматизированной системе «Единая система ведения и управления реестрами, регистрами, справочниками и классификаторами», Единой автоматизированной информационной системе управления кадрами Правительства Москвы. универсальной системе бюджетного учета. государственной информационной системе «Единая почтовая система Правительства Москвы». Если вы не согласны с фактом блокировки, можете обратиться в службу технической поддержки по адресу smart\_support@mos.ru».

# АВТОРИЗАЦИЯ В ЕЦП

После успешной регистрации для входа в ЕЦП необходимо повторить выполнение шагов:

«Переход на стартовую страницу» и «Авторизация в системе доступа к информационным ресурсам города Москвы».

После успешной авторизации на экране отобразится главная страница Единой цифровой платформы и можно приступить к п. «**Работа с заявкой на участие в конкурсе ЛРП**».

#### БЛОКИРОВКА АККАУНТА

В случае если на стартовой странице отображается уведомление о блокировке учетной записи, необходимо обратиться в службу технической поддержки по адресу: <u>smart\_support@mos.ru</u> для уточнения причин блокировки либо авторизоваться через другой аккаунт.

Подробная инструкция будет доступна в письме с уведомлением о блокировке учетной записи, которое будет направлено на указанный Вами почтовый адрес.

#### ЗАПРОС ПОЛНОМОЧИЙ

После того, как регистрация пройдена, необходимо:

Направить с электронной почты пользователей запрос на адрес технической поддержки <u>smart\_support@mos.ru</u> со следующим содержанием:

Добрый день! Просьба выдать доступ к подсистеме ЛРП учетной записи <login> (укажите учетную запись, под которой осуществляется вход) со следующей ролью: 1. UGD\_LRP\_USER\_CREATE - Подача заявки на участие в конкурсе ЛРП а) UGD\_LRP\_CREATE b) UGD\_LRP\_READ c) SYS\_SYSTEM\_UGD d) SYS\_REGISTERS\_VIEW e) SYS\_LINKS\_UGD\_VIEW

#### РАБОТА С ЗАЯВКОЙ НА УЧАСТИЕ В КОНКУРСЕ ЛРП

Внимание! При обнаружении несоответствия в сведениях об объекте/проекте или участниках строительства обратитесь в службу поддержки. Укажите адрес и наименование вашего объекта/проекта и суть несоответствия.

Техническая поддержка пользователей +7(495) 356-80-91, grad@mos.ru

#### ОФОРМЛЕНИЕ ЗАЯВКИ НА УЧАСТИЕ В КОНКУРСЕ ЛРП

В разделе «Мои возможности» выбрать действие «Подать заявку на участие в конкурсе ЛРП».

#### ВЫБОР УЧАСТНИКА КОНКУРСА

Откроется форма для заполнения заявки «Выбор участника конкурса» (Рисунок 25).

| Возможности >                    |                                      |                      |                    |                 |
|----------------------------------|--------------------------------------|----------------------|--------------------|-----------------|
| Подать заявку на учас            | стие в конкурсе ЛРП                  |                      |                    |                 |
| Выбор участника конкурса         | Сведения участника конкурса          | Сведения организации | Критерии номинации | Загрузка файлов |
|                                  |                                      |                      |                    |                 |
| Информация о конкурсе            |                                      |                      |                    |                 |
| Информационный сайт конкурса: h  | ttps://moscowbestproject.ru/         |                      |                    |                 |
| Документация для участников конк | урса (в том числе инструкция по запо | лнению заявки)       |                    |                 |
|                                  |                                      |                      |                    |                 |
|                                  |                                      |                      |                    |                 |
| Выберите категорию участн        | ника конкурса                        |                      |                    |                 |
| Строительство О Реставра         | ция                                  |                      |                    |                 |
|                                  |                                      |                      |                    |                 |
| Тип участника конкурс            | а 📀 Объект 🔿 Проект                  |                      |                    |                 |
|                                  |                                      |                      |                    |                 |
| Участник конкурс                 | а * Москва, ул. Юных Ленинцев, в     | влд. 99/1            | Ŧ                  |                 |
|                                  |                                      |                      |                    |                 |
|                                  |                                      |                      |                    |                 |
| Принять решение                  |                                      |                      |                    |                 |
| Далее Сохранить По,              | дать                                 |                      |                    | Отмена          |
|                                  |                                      |                      |                    |                 |

Рисунок 25 – Форма подачи заявки на участие в конкурсе ЛРП (Выбор участника конкурса)

Необходимо указать

- Категорию участника конкурса (Строительство/реставрация);

Для категории «Строительство» нужно указать:

- тип участника конкурса (Объект/Проект);
- участник конкурса (Доступен поиск по наименованию или адресу объекта/проекта)

Для категории «Реставрация» нужно указать:

- наименование объекта;
- адрес объекта
- акт приемки работ:
- о номер акта
- о дата акта

Заполнить форму, нажать кнопку «Далее».

# СВЕДЕНИЯ УЧАСТНИКА КОНКУРСА

Откроется следующий шаг заполнения заявки, форма «Сведения участника конкурса» (Рисунок 26, Рисунок 27).

| Информация о конкурсе                                 |                                                                                                    |        |
|-------------------------------------------------------|----------------------------------------------------------------------------------------------------|--------|
| Информационный сайт конкурса: https                   | ://moscowbestproject.ru/                                                                                                    |        |
| Документация для участников конкурса                  | а (в том числе инструкция по заполнению заявки)                                                                                                    |        |
|                                                       |                                                                                                    |        |
| Конкурсное наименование<br>проекта *                  | Жилой дом с инженерными сетями                                                                                                    |        |
|                                                       | ПРИМЕЧАНИЕ: Можно указать наименование проекта, отличное от РВЭ, для<br>последующего использования на всех носителях и площадках конкурса (презентации,<br>планшеты, каталог, дипломы и проч.). Предлагается для проектов, официальное<br>наименование которых, согласно РВЭ, слишком велики, сложны для текстового и<br>графического использования, а также для проектов более известных в отрасли и на<br>рынке услуг под другими (сокращенными, изменёнными) названиями. |        |
| Конкурсная номинация, в<br>которой участвует проект * | Лучший реализованный проект строительства многоквартирных домов повыш × 💌                                                                                                    |        |
| Наименование проекта (согласно<br>РВЭ)                | Жилой дом с инженерными сетями                                                                                                    |        |
| Адрес объекта                                         | Москва, ул. Юных Ленинцев, влд. 99 к 1                                                                                                    |        |
| Разрешение на ввод объекта в<br>эксплуатацию          | № 481516 or 12/12/2020 ①<br>№ 77-128000-008760-2018 or 28/12/2018<br>№ 182-3-05 or 10/08/2005                                                                                                    |        |
| Принять решение                                       |                                                                                                    |        |
| Назад Далее Сохранить                                 | Подать                                                                                                    | Отмена |

Рисунок 26 – Форма подачи заявки на участие в конкурсе ЛРП (Сведения участника конкурса (для типа участника «Объект»)

Необходимо указать:

Если на шаге «Выбор участника конкурса» был выбран тип «Объект» (Рисунок 26):

- конкурсное наименование объекта (ПРИМЕЧАНИЕ: Можно указать наименование проекта, отличное от РВЭ, для последующего использования на всех носителях и площадках конкурса (презентации, планшеты, каталог, дипломы и проч.). Предлагается для проектов, официальное наименование которых, согласно РВЭ, слишком велики, сложны для текстового и графического использования, а также для проектов более известных в отрасли и на рынке услуг под другими (сокращенными, изменёнными) названиями.);

- конкурсная номинация, в которой участвует объект;
- наименование объекта (согласно PBЭ);
- адрес объекта;
- разрешение на ввод объекта в эксплуатацию;

#### Возможности >

Подать заявку на участие в конкурсе ЛРП

| Выбор участника конкурса С                                                                                                    | ведения участника конкурса                                                                                                    | Сведения организации                                                                                                    | Критерии номин                                                                                                    | нации Загруз                                                                                                    | ка файлов                                                                                 |
|----------------------------------------------------------------------------------------------------|----------------------------------------------------------------------------------------------------|----------------------------------------------------------------------------------------------------|----------------------------------------------------------------------------------------------------|----------------------------------------------------------------------------------------------------|-------------------------------------------------------------------------------------------|
| <b>Інформация о конкурсе</b><br>Інформационный сайт конкурса: http:                                                                                                    | s://moscowbestproject.ru/                                                                                                    |                                                                                                    |                                                                                                    |                                                                                                    |                                                                                           |
| окументация для участников конкурс                                                                                                    | а (в том числе инструкция по заполне                                                                                                    | ению заявки)                                                                                                    |                                                                                                    |                                                                                                    |                                                                                           |
| Конкурсное наименование<br>проекта *                                                                                                    | Введите конкурсное наименов                                                                                                    | ание проекта                                                                                                    |                                                                                                    |                                                                                                    |                                                                                           |
|                                                                                                    | ПРИМЕЧАНИЕ: Можно указать наим<br>последующего использования на в<br>планшеты, каталог, дипломы и про<br>наименование которых, согласно Р<br>графического использования, а так<br>рынке услуг под другими (сокращен                                                                         | иенование проекта, отличное<br>сех носителях и площадках к<br>ч.). Предлагается для проектс<br>ВЭ, слишком велики, сложны<br>же для проектов более извес<br>нными, изменёнными) назван                                                                     | е от РВЭ, для<br>онкурса (презентац<br>ов, официальное<br>для текстового и<br>тных в отрасли и на<br>ниями.            | ии,                                                                                                    |                                                                                           |
| Конкурсная номинация, в<br>которой участвует проект *                                                                                                    | Введите конкурсную номинацию                                                                                                    |                                                                                                    |                                                                                                    | Ψ.                                                                                                    |                                                                                           |
| еленой «галочкой» будут представлен<br>аз.                                                                                                    | ны о строительства в комплексном пр<br>ны на конкурс. Для объектов, которые                                                                                                    | не планируете выставлять на                                                                                                    | а конкурс, снимите                                                                                                    | «галочку» кликнов по                                                                                                    | о ней еще                                                                                 |
| еленой «галочкой» будут представлен<br>аз.<br>Выбрать все<br>Наименование проекта (согл<br>Технологическое присоединен                                                                                                    | ного строительство в комплексном пр<br>ны на конкурс. Для объектов, которые<br>на <b>сно РВЭ)</b><br>ие энергоцентра                                                                                                    | не планируете выставлять на<br>Адрес объекта<br>Москва, ЮАО, Дан<br>Автозаводская, вл                                                                                                    | а конкурс, снимите<br>чиловский, ул.<br>1. 23                                                                          | калочку» кликнов пи<br>Разрешение на вве<br>в эксплуатацию ()<br>№ 25-11-3685/3 от 08                                                                                        | аные<br>р ней еще<br>Выбрано: 4<br><b>од объекта</b><br>3/10/2013                         |
| еленой «галочкой» будут представлен<br>аз.<br>Выбрать все<br>Наименование проекта (согл<br>Технологическое присоединен<br>Жилой комплекс с автостоянко<br>стилобатный этаж автостоянки                                                                                                    | ного строительства в комплексном пр<br>ны на конкурс. Для объектов, которые<br>асно РВЭ)<br>ие энергоцентра<br>й. Здание корпусов 1-6. (3-й этап кор<br>в осях «28-45»)                                                                                                    | не планируете выставлять на<br>Адрес объекта<br>Москва, ЮАО, Дан<br>Автозаводская, Вл<br>пус 3 и 115280, Москва, К<br>Автозаводская, д.                                                                                                    | чиловский, ул.<br>1. 23<br>DAO, ул.<br>235, корп. 2                                                                    | Разрешение на вво<br>в эксплуатацию ()<br>№ 25-11-3685/3 от 0<br>№ 12-008849-5001-00<br>от 24/11/2006                                                                        | нные<br>р ней еще<br>Выбрано: 4<br><b>од объекта</b><br>3/10/2013<br>012-00001-03         |
| еленой «галочкой» будут представлен<br>аз.<br>Выбрать все<br>Наименование проекта (согл<br>Технологическое присоединен<br>Жилой комплекс с автостоянко<br>стилобатный этаж автостоянко<br>Жилой комплекс с автостоянко                                                                                                    | ного строительства в комплексном пр<br>ны на конкурс. Для объектов, которые<br>асно РВЭ)<br>ие энергоцентра<br>й. Здание корпусов 1-6. (3-й этап кор<br>в осях «28-45»)<br>й. Здание корпусов 1-6                                                                                           | не планируете выставлять на<br>Адрес объекта<br>Москва, ЮАО, Дан<br>Автозаводская, вл<br>пус 3 и 115280, Москва, К<br>Автозаводская, д.<br>Москва, ул. Автоз<br>корп. 2                                                                                    | ниловский, ул.<br>1. 23<br>ОАО, ул.<br>236, корп. 2<br>аводская, д. 23 5,                                              | Разрешение на вво<br>в эксплуатацию<br>№ 25-11-3685/3 от 08<br>№ 12-008849-5001-00<br>от 24/11/2006<br>№ 481516 от 12/12/2                                                   | ные<br>р ней еще<br>Выбрано: 4<br>од объекта<br>3/10/2013<br>012-00001-03<br>020          |
| еленой «галочкой» будут представлена<br>аз.<br>Выбрать все<br>Наименование проекта (согл<br>Технологическое присоединен<br>Жилой комплекс с автостоянко<br>стилобатный этаж автостоянко<br>Жилой комплекс с автостоянко<br>Жилой комплекс с автостоянко                                                                                                    | ного строительства в комплексном пр<br>ны на конкурс. Для объектов, которые<br>асно РВЭ)<br>ие энергоцентра<br>й. Здание корпусов 1-6. (3-й этап кор<br>в осях «28-45»)<br>й. Здание корпусов 1-6<br>й. Здание корпусов 1-6                                                                 | не планируете выставлять на<br>Адрес объекта<br>Москва, ЮАО, Дан<br>Автозаводская, вл<br>Пус 3 и 115280, Москва, К<br>Автозаводская, д,<br>Москва, ул. Автоз-<br>корп. 2<br>(с 2) г. Москва, ул. Авто                                                      | ниловский, ул.<br>. 23<br>ОАО, ул.<br>236, корп. 2<br>аводская, д. 23 Б,<br>озаводская, д.                             | Разрешение на вак<br>в эксплуатацию ()<br>№ 25-11-3685/3 от 08<br>№ 12-008849-5001-00<br>от 24/11/2006 № 481516 от 12/12/2 № 182-3-05 от 10/08/                              | ные<br>р ней еще<br>Выбрано: 4<br><b>3/10/2013</b><br>012-00001-03<br>020<br>2005         |
| еленой «галочкой» будут представлена<br>выбрать все<br>Наименование проекта (согл<br>Технологическое присоединен<br>Жилой комплекс с автостоянко<br>стилобатный этаж автостоянко<br>Жилой комплекс с автостоянко<br>Жилой комплекс с автостоянко<br>Жилой комплекс с автостоянко                                                                                                    | ного строительства в комплексном пр<br>ны на конкурс. Для объектов, которые<br>асно РВЭ)<br>ие энергоцентра<br>й. Здание корпусов 1-6. (3-й этап кор<br>в осях «28-45»)<br>й. Здание корпусов 1-6<br>й. Здание корпусов 1-6 (2-й этап корпу<br>й. Здание корпусов 7-8-9                     | не планируете выставлять на<br>Адрес объекта<br>Москва, ЮАО, Да<br>Автозаводская, вл<br>пус 3 и 115280, Москва, К<br>Автозаводская, д<br>Москва, ул. Автоз<br>корп. 2<br>(с 2) г. Москва, ул. Авто<br>235, к. 2<br>Москва, ЮАО, Да<br>Автозаводская, вл    | ниловский, ул.<br>1. 23<br>DAO, ул.<br>235, корп. 2<br>аводская, д. 23 5,<br>33аводская, д.<br>14ловский, ул.<br>1, 23 | Разрешение на вве<br>в эксплуатацию ()<br>№ 25-11-3685/3 от 08<br>№ 12-008849-5001-00<br>от 24/11/2006<br>№ 481516 от 12/12/2<br>№ 182-3-05 от 10/08/<br>№ 152690 от 31/12/2 | ные<br>р ней еще<br>Выбрано: 4<br><b>3/10/2013</b><br>012-00001-03<br>020<br>2005<br>013  |
| еленой «галочкой» будут представлена<br>выбрать все<br>Наименование проекта (согл<br>Технологическое присоединен<br>Жилой комплекс с автостоянко<br>стилобатный этаж автостоянко<br>Жилой комплекс с автостоянко<br>Жилой комплекс с автостоянко<br>Жилой комплекс с автостоянко<br>Сорана Сорана<br>Сорана<br>Сора | ного строительства в комплексном пр<br>ны на конкурс. Для объектов, которые<br>асно РВЭ)<br>ие энергоцентра<br>й. Здание корпусов 1-6. (3-й этап кор<br>в осях «28-45»)<br>й. Здание корпусов 1-6<br>й. Здание корпусов 1-6<br>й. Здание корпусов 7-8-9<br>ующая Последняя                  | не планируете выставлять на<br>Адрес объекта<br>Москва, ЮАО, Даї<br>Автозаводская, вл<br>пус 3 и 115280, Москва, К<br>Автозаводская, дл<br>Москва, ул. Автоз<br>корп. 2<br>(с 2) г. Москва, ул. Авто<br>235, к. 2<br>Москва, ЮАО, Даї<br>Автозаводская, вл | чиловский, ул.<br>1. 23<br>ОАО, ул.<br>235, корп. 2<br>аводская, д. 23 5,<br>озаводская, д.<br>1. 23                   | Разрешение на выс<br>в эксплуатацию ①<br>№ 25-11-3685/3 от 08<br>№ 12-008849-5001-00<br>от 24/11/2006<br>№ 481516 от 12/12/2<br>№ 182-3-05 от 10/08/<br>№ 152690 от 31/12/2  | ныне<br>р ней еще<br>Выбрано: 4<br><b>3/10/2013</b><br>012-00001-03<br>020<br>2005<br>013 |
| еленой «галочкой» будут представлена<br>выбрать все<br>Наименование проекта (согл<br>Технологическое присоединен<br>Жилой комплекс с автостоянкої<br>стилобатный этаж автостоянкої<br>Жилой комплекс с автостоянкої<br>Жилой комплекс с автостоянкої<br>Жилой комплекс с автостоянкої<br>Сторана Предыдущая 1 След                                                                                                    | ного строительства в комплексном пр<br>ны на конкурс. Для объектов, которые<br>асно РВЭ)<br>ие энергоцентра<br>й. Здание корпусов 1-6. (3-й этап кор<br>в осях «28-45»)<br>й. Здание корпусов 1-6<br>й. Здание корпусов 1-6 (2-й этап корпу<br>й. Здание корпусов 7-8-9<br>кующая Последняя | не планируете выставлять на<br>Адрес объекта<br>Москва, ЮАО, Даї<br>Автозаводская, вл<br>пус 3 и 115280, Москва, К<br>Автозаводская, д<br>Москва, ул. Автоз<br>корп. 2<br>rc 2) г. Москва, ул. Автоз<br>235, к. 2<br>Москва, ЮАО, Даї<br>Автозаводская, вл | чиловский, ул.<br>1. 23<br>DAO, ул.<br>235, корп. 2<br>аводская, д. 23 5,<br>эзаводская, д.<br>чиловский, ул.<br>1. 23 | Разрешение на вве<br>в эксплуатацию ()<br>№ 25-11-3685/3 от 08<br>№ 12-008849-5001-00<br>от 24/11/2006<br>№ 481516 от 12/12/2<br>№ 182-3-05 от 10/08/                        | ныне<br>р ней еще<br>Выбрано: 4<br><b>3/10/2013</b><br>012-00001-03<br>020<br>2005<br>013 |

# Рисунок 27 – Форма подачи заявки на участие в конкурсе ЛРП (Сведения участника конкурса (для типа участника «Проект»)

Если на шаге «Выбор участника конкурса» был выбран тип «Проект» (Рисунок 27):

- конкурсное наименование проекта (ПРИМЕЧАНИЕ: Можно указать наименование проекта, отличное от РВЭ, для последующего использования на всех носителях и площадках конкурса (презентации, планшеты, каталог, дипломы и проч.). Предлагается для проектов, официальное наименование которых, согласно РВЭ, слишком велики, сложны для текстового и графического использования, а также для проектов более

известных в отрасли и на рынке услуг под другими (сокращенными, изменёнными) названиями.);

- конкурсная номинация, в которой участвует проект;

- Объекты, представленные на конкурс. Все объекты, отмеченные зеленой «галочкой», будут представлены на конкурс. Для объектов, которые не планируете выставлять на конкурс, снимите галочку, кликнув по ней.

Для каждого объекта проекта отображается следующая информация:

- о участвует/не участвует
- наименование проекта (согласно РВЭ)
- о адрес объекта
- о разрешение на ввод объекта в эксплуатацию

Внимание! При обнаружении несоответствия в сведениях об объекте/проекте или участниках строительства обратитесь в службу поддержки. Укажите адрес и наименование вашего объекта/проекта и суть несоответствия.

Техническая поддержка пользователей +7(495) 356-80-91, grad@mos.ru

Заполнить форму, нажать кнопку «Далее». (Если необходимо вернуться на предыдущий шаг заявки, необходимо нажать кнопку «Назад»).

#### СВЕДЕНИЯ ОРГАНИЗАЦИИ

Откроется форма заявки «Сведения организации» (Рисунок 28).

Возможности >

Подать заявку на участие в конкурсе ЛРП

| Выбор участника конкурса                          | Сведения участника конкурса  | Сведения организации           | Критерии номинации   | Загрузка файлов |
|---------------------------------------------------|------------------------------|--------------------------------|----------------------|-----------------|
|                                                   |                              |                                |                      |                 |
| Общие данные                                      |                              |                                |                      |                 |
| Наименование организации *                        | Федеральное государствен     | нное бюджетное Образователь    | ное учреждение Высшє |                 |
| Форма участия                                     | Застройщик                   |                                |                      |                 |
| Адрес организации *                               | г. Москва, ул. Ленина, д. 23 | 3                              |                      |                 |
| Контактный телефон<br>организации *               | +7 495 659 93 55             |                                |                      |                 |
|                                                   | Заявитель является конта     | актным лицом по вопросам участ | ия в конкурсе        |                 |
| Контактное лицо по вопросам<br>участия в конкурсе | Иванов Иван Иванович         |                                |                      |                 |
| Телефон контактного лица *                        | +7 895 336 20 24             |                                |                      |                 |
| E-mail контактного лица *                         | user2@dgptest.local          |                                |                      |                 |
|                                                   |                              |                                |                      |                 |
| Другие участники проекта                          |                              |                                |                      |                 |
| Найти других участников по наимен                 | юванию организации           |                                | Ŧ                    |                 |
| ПРИМЕЧАНИЕ: Можно выбрать не бол                  | пее 4 участников             |                                |                      |                 |
| Наименование организации                          |                              | Форма уча                      | астия                |                 |
| ООО «Адгезия»                                     |                              | Застройщи                      | K                    | w               |
|                                                   |                              |                                |                      |                 |
| Принять решение                                   |                              |                                |                      |                 |
| Назад Далее Сохранить                             | Подать                       |                                |                      | Отмена          |

# Рисунок 28 - Форма подачи заявки на участие в конкурсе ЛРП (Сведения организации)

Заполнить данные:

- наименование организации;
- форма участия организации (физического лица) в проекте, выдвигаемом на конкурс;
- адрес организации;
- контактный телефон организации;
- заявитель является контактным лицом по вопросам участия в конкурсе (Да/Нет)
- контактное лицо по вопросам участия в конкурсе
- телефон контактного лица (желательно мобильный)
- e-mail контактного лица
- другие участники проекта

Заполнить форму, нажать кнопку «Далее». (Если необходимо вернуться на предыдущий шаг заявки, необходимо нажать кнопку «Назад»).

# КРИТЕРИИ НОМИНАЦИИ

# Откроется форма заявки «Критерии номинации» (Рисунок 29, Рисунок 30).

| Возможности >                                                                                                    |        |
|----------------------------------------------------------------------------------------------------|--------|
| Подать заявку на участие в конкурсе ЛРП                                                                                                    |        |
| Выбор участника конкурса Сведения участника конкурса Сведения организации <b>Критерии номинации</b> Загрузка файлов                                                                                                    |        |
| Укажите сведения о соответствии проекта критериям номинации. Жори конкурса будет оценивать каждый критерий номинации по бальной системе. Максимальное количество баллов по ка<br>критерию составляет 10 баллов. Поля критериев возможно оставлять незаполненными, но это может повлиять на оценку комиссии.<br>Развернуть все | іждому |
| <ul> <li>1. Основные технико-экономические показатели проекта</li> </ul>                                                                                                    | ø      |
| 2. Транспортная доступность объекта общественным и личным транспортом, организация парковочного пространства                                                                                                    |        |
| <ul> <li>З. Создание социальной инфраструктуры (магазины, детские сады, школы, поликлиники и другое) в рамках проекта</li> </ul>                                                                                                    |        |
| <ul> <li>4. Качество архитектурно-градостроительных решений, используемых для интеграции объекта в ландшафт прилегающей местности</li> </ul>                                                                                                    |        |
| <ul> <li>5. Качество архитектурных фасадных решений (первый и типовые жилые этажи)</li> </ul>                                                                                                    |        |
| <ul> <li>6. Качество объемно-планировочных решений (первый и типовые жилые этажи)</li> </ul>                                                                                                    |        |
| > 7. Уровень благоустройства прилегающих территорий, уровень решений по благоустройству территории (разнообразие элементов, уникальность)                                                                                                    |        |
| 8. Применение в строительстве передовых технологий, материалов и решений, в том числе энергосберегающих, противопожарных, антитеррористических и<br>др                                                                                                    |        |
| <ul> <li>9. Соблюдение установленных сроков строительства</li> </ul>                                                                                                    |        |
| <ul> <li>10. Доступность объекта для маломобильных групп граждан</li> </ul>                                                                                                    |        |
| Принять решение<br>Назад Далее Сохранить Подать                                                                                                    | Отмена |

Рисунок 29 - Форма подачи заявки на участие в конкурсе ЛРП (Критерии номинации. Блоки свернуты) Возможности >

Подать заявку на участие в конкурсе ЛРП

|         | Выбор участника конкурса Сведения уч                                                                            | астника кон                 | курса Сведения организаци                                            | и Критерии номина                                       | ции                  | Загрузка файлов           |                        |         |
|---------|----------------------------------------------------------------------------------------------------|-----------------------------|----------------------------------------------------------------------|---------------------------------------------------------|----------------------|---------------------------|------------------------|---------|
|         |                                                                                                    |                             |                                                                      |                                                         |                      |                           |                        |         |
| y<br>Kj | кажите сведения о соответствии проекта критер<br>ритерию составляет 10 баллов. Поля критериев в<br>Свернуть все | иям номинац<br>зозможно ост | ии. Жюри конкурса будет оцениват<br>авлять незаполненными, но это мс | ъ каждый критерий номинац<br>жет повлиять на оценку ком | ции по бал<br>иссии. | вной системе. Максимально | е количество баллов по | каждому |
| ~       | 1. Основные технико-экономические пок                                                                           | азатели про                 | екта                                                                 |                                                         |                      |                           |                        | 0       |
|         | Наименование показателя                                                                                         |                             | Значение показателя                                                  |                                                         | Единица              | а измерения               |                        |         |
|         | Общая площадь встроенных и пристроен                                                                            | ных нежил                   | 12                                                                   |                                                         | KB. M                |                           |                        | â       |
|         | Общая площадь встроенных и пристроен                                                                            | ных нежил                   | 121                                                                  |                                                         | KB, M                |                           |                        | â       |
|         | Общая площадь встроенных и пристроен                                                                            | ных нежил                   | 12                                                                   |                                                         | KB. M                |                           |                        | Î       |
|         | Наименование показателя *                                                                                       |                             |                                                                      |                                                         |                      |                           |                        |         |
|         | Значение показателя *                                                                                           |                             |                                                                      |                                                         |                      |                           |                        |         |
|         | Единица измерения *                                                                                             |                             |                                                                      |                                                         |                      |                           |                        |         |
|         |                                                                                                    | Добавит                     | гь показатель                                                        |                                                         |                      | Загрузить ТЭП из ОКС      |                        |         |
|         | Перейти к следующему                                                                                            |                             |                                                                      |                                                         |                      |                           |                        |         |
| ~       | 2. Транспортная доступность объекта обц                                                                         | цественным                  | и личным транспортом, орган                                          | изация парковочного про                                 | странств             | a                         |                        |         |
|         | Укажите информацию о соответствии проекта к                                                                     | ритерию оце                 | нки                                                                  |                                                         |                      | //                        | 🛓 Загрузить файл       |         |
|         | Перейти к следующему                                                                                            |                             |                                                                      |                                                         |                      |                           |                        |         |

# Рисунок 30 – Форма подачи заявки на участие в конкурсе ЛРП (Критерии номинации. Блоки развернуты)

Укажите сведения по каждому критерию номинации конкурса в виде текста или приложите файл, содержащий графическую информацию.

Укажите сведения о соответствии проекта/объекта критериям номинации. Жюри конкурса будет оценивать каждый критерий номинации по бальной системе. Максимальное количество баллов по каждому критерию составляет 10 баллов. Поля критериев возможно оставлять незаполненными, но это может повлиять на оценку комиссии.

Заполнить форму, нажать кнопку «Далее». (Если необходимо вернуться на предыдущий шаг заявки, необходимо нажать кнопку «Назад»).

#### ЗАГРУЗКА ФАЙЛОВ

#### Откроется форма заявки «Загрузка файлов» (Рисунок 31).

| Возможности >                                                                                                    |                                                                                                    |                                                  |                               |                  |                                                                                                    |
|----------------------------------------------------------------------------------------------------|----------------------------------------------------------------------------------------------------|--------------------------------------------------|-------------------------------|------------------|----------------------------------------------------------------------------------------------------|
| Подать заявку на учас                                                                                                    | тие в конкурсе ЛРП                                                                                                    |                                                  |                               |                  |                                                                                                    |
| Выбор участника конкурса                                                                                                    | Сведения участника конкурса                                                                                                    | Сведения организации                             | Критерии номинации            | Загрузка файлов  |                                                                                                    |
|                                                                                                    |                                                                                                    |                                                  |                               |                  |                                                                                                    |
| Презентация проекта<br>Загрузите электронную презентаци<br>слайдов не должно быть менее 5 и<br>Презентация обязательно должна с<br>• название проекта;<br>• адрес проекта;<br>• создателей проекта (заказчии<br>• краткое описание основных )<br>• реальные фотографии объекс | ю (формат РРТ (РРТХ) или РDF). Слайде<br>более 10.<br>годержать:<br>с, инвестор, ген. подрядчик, ген. проек<br>карактеристик и особенностей объект.<br>та. | і презентации должны быть ал<br>тировщик);<br>3; | ьбомной ориентации размера    | 4:3 и количество | <section-header> Загрузить файл<br/>Допустимые расширения: pdf, ppt, pptx</section-header>           |
|                                                                                                    |                                                                                                    |                                                  |                               |                  |                                                                                                    |
| Имиджевая фотография при<br>Загрузите имиджевую фотографию<br>«Активный гражданин».<br>Тех. требования к фотографии:<br>• горизонтально ориентирова<br>• формат JPG (разрешение не м                                                                                          | ректа<br>для последующего ее использования<br>нная (альбомная);<br>кенее 1200 пикселей по одной из стор                                                    | в качестве визитной карточки<br>эн).             | проекта на сайте конкурса и н | а сайте проекта  | 🛓 Загрузить файл<br>Допустимые расширения: jpg. jpeg                                                 |
|                                                                                                    |                                                                                                    |                                                  |                               |                  |                                                                                                    |
| Другие фотографии проекта<br>Загрузите другие графические мате<br>• фотографии экстерьеров и ин<br>• фотографии прилегающей те<br>• другие фотографии.                                                                                                    | а<br>риалы по проекту (формат JPEG или Pł<br>терьеров объекта;<br>рритории;                                                                                | (G):                                             |                               |                  | 🛓 Загрузить файл<br>Допустимые расширення: jpg.jpeg.png                                              |
|                                                                                                    |                                                                                                    |                                                  |                               |                  |                                                                                                    |
| Дополнительные материали<br>Загрузите другие материалы по про<br>• генллан проекта;<br>• 3-D визуализацию проекта;<br>• другие файлы по проекту, отр                                                                                                    | ы<br>екту:<br>жжающие его особенности для оценка                                                                                                    | і членами комиссии.                              |                               |                  | 🛓 Загрузить файл<br>Допустиные расширения: avi, mkv, mpeg,<br>mpg. swf, mp4, mp2, mts, flv, wmv, 3gp |
|                                                                                                    |                                                                                                    |                                                  |                               |                  |                                                                                                    |
| Принять решение<br>Назад Сохранить Под                                                                                                    | ать                                                                                                    |                                                  |                               |                  | Отмена                                                                                               |

# Рисунок 31 – Форма подачи заявки на участие в конкурсе ЛРП (Критерии номинации. Блоки развернуты)

- Презентация проекта/объекта. Загрузите электронную презентацию (формат PPT (PPTX) или PDF). Слайды презентации должны быть альбомной ориентации размера 4:3 и количество слайдов не должно быть менее 5 и более 10. Презентация обязательно должна содержать:

- о название проекта/объекта;
- о адрес проекта/объекта;

создателей проекта/объекта (заказчик, инвестор, ген. подрядчик, ген.
 проектировщик);

- о краткое описание основных характеристик и особенностей проекта/объекта;
- о реальные фотографии проекта/объекта.

- Имиджевая фотография проекта/объекта. Загрузите имиджевую фотографию для последующего ее использования в качестве визитной карточки проекта/объекта на сайте конкурса и на сайте проекта «Активный гражданин». Тех. требования к фотографии:

о горизонтально ориентированная (альбомная);

о формат JPG (разрешение не менее 1200 пикселей по одной из сторон).

- Другие фотографии проекта/объекта. Загрузите другие графические материалы по проекту/объекту (формат JPEG или PNG):

фотографии экстерьеров и интерьеров объекта;

фотографии прилегающей территории;

- о другие фотографии.
- Дополнительные материалы. Загрузите другие материалы по проекту/объекту:
- о генплан проекта;

3-D визуализацию проекта;

 другие файлы по проекту/объекту, отражающие его особенности для оценки членами комиссии.

Максимально допустимый размер загружаемого файла 10МБ

Заполнить форму, нажать кнопку «Подать». (Если необходимо вернуться на предыдущий шаг заявки, необходимо нажать кнопку «Назад»).

#### СОХРАНЕНИЕ ЧЕРНОВИКА ЗАЯВКИ/ВЫХОД БЕЗ СОХРАНЕНИЯ

На любом этапе заполнения заявки есть возможность сохранить черновик и отложить заполнение заявки на более позднее время, либо завершить заполнение заявки без сохранения изменений и подачи заявки.

- Для того, чтобы выполнить промежуточное сохранение заявки нажать кнопку «Сохранить». Если это первичное сохранение, то будет создана заявка в статусе «Черновик» и ей будет присвоен номер в соответствии с правилами формирования номера заявки. Для этого необходимо нажать кнопку «Сохранить». Чтобы выйти из редактора, нажать кнопку «Отмена». Чтобы вернуться к заполнению заявки необходимо перейти в раздел «Мои задачи» и открыть задачу «Отправить заявку на участие в конкурсе ЛРП».

- Для того, чтобы отменить заполнение заявки необходимо нажать кнопку «Отмена». Система осуществит запрос: сохранить черновик заявления или удалить заявку.

#### АННУЛИРОВАНИЕ ЗАЯВКИ

Для того, чтобы аннулировать заявку, которая была возвращена на корректировку, необходимо перейти в раздел «Информация» и открыть Реестры. Найти реестр «Заявки на участие в конкурсе ЛРП» (Рисунок 32).

| Правительство<br>Москвы | =                   |                                  |                     | Лукина Анна Андреевна | <i>⊁</i> ∞ | 🕩 Выйти         |
|-------------------------|---------------------|----------------------------------|---------------------|-----------------------|------------|-----------------|
| 🕼 Госуслуги и функции < | Реестры             |                                  |                     |                       | Най        | дено — <b>1</b> |
| 🕄 Информация 👻          |                     |                                  |                     |                       |            |                 |
| Реестры                 | ЛРП                 |                                  |                     | Най                   | M ×        | T               |
|                         | -                   |                                  |                     |                       |            |                 |
|                         | Код ЕХД ~           | Название реестра 🗕               | Обладатель инфор    | мации ~               |            |                 |
|                         | Отсутствует         | Заявки на участие в конкурсе ЛРП | Заявки на участие в | конкурсе              |            | *               |
|                         | Первая Предыдущая 1 | Следующая Последняя 20 🔻         |                     |                       |            |                 |

Рисунок 32 – Поиск реестра Заявки на участие в конкурсе ЛРП

Открыть реестр и найти заявку, которую необходимо аннулировать (Рисунок 33).

| Правительст<br>Москвы          | во  | =           |                    |                                                                                                    |                                           | Лукина Анна          | а Андреевна 🛛 🎤 | 00     | 🕪 Выйти      |
|--------------------------------|-----|-------------|--------------------|----------------------------------------------------------------------------------------------------|-------------------------------------------|----------------------|-----------------|--------|--------------|
| 🖪 Госуслуги и функции          | a < | Реестры >   |                    |                                                                                                    |                                           |                      |                 |        |              |
| <ol> <li>Информация</li> </ol> | ~   | Заявки н    | а участие в кон    | ікурсе ЛРП                                                                                           |                                           |                      |                 |        |              |
| Реестры                        |     |             |                    |                                                                                                    |                                           |                      | Найти           | Ш      | <b>T</b> (1) |
|                                |     |             |                    |                                                                                                    |                                           |                      |                 |        |              |
|                                |     | Номер 🗸     | Дата регистрации 🗸 | Объект/проект 🗸                                                                                      | Заявитель 🗸                               | Статус 🛩             | Исполнитель 🗸   | Исполн | нено 🛩       |
|                                |     | ЛРП-0013/20 | 20.03.2020         | Москва, ул. Юных Ленинцев, влд. 99/1<br>Жилой дом с инженерными сетями и благоустройством территории | Лукина Анна Андреевна<br>ФГБОУ ВО НИУ МЭИ | Корректировка заявки |                 |        |              |
|                                |     | Первая Пре  | дыдущая 1 Следуюи  | цая Последняя 20 •                                                                                   |                                           |                      |                 |        |              |

Рисунок 33 – Просмотр реестра заявок на участие в конкурсе ЛРП

Открыть заявку, которую необходимо аннулировать и перейти на вкладку «Возможности» (Рисунок 34).

| Правительство<br>Москвы          |                                                                                                    | Лукина Анна Андреевна 🥻 🍄 Выйти |
|----------------------------------|----------------------------------------------------------------------------------------------------|---------------------------------|
| Госуслуги и функции < Миформация | Реестры > Заявки на участие в конкурсе лял ><br>Заявка на участие в конкурсе на ЛРП № ЛРП-0013/20 от 20.03.2020 18:08 | Корректировка заявки            |
|                                  | Ооцие сведения сведения организации критерии номинации приложенные фаилы возможности Ход исполнения                   |                                 |
|                                  | Аннулировать заявку                                                                                                   |                                 |

Рисунок 34 – Карточка заявки на участие в конкурсе ЛРП (вкладка «Возможности»)

Нажать «Аннулировать заявку». Будет отображено предупреждение с текстом:

Заявка будет аннулирована и указанный в ней проект будет исключен из участия в конкурсе «Лучший реализованный проект в области строительства». Работу с заявкой нельзя будет продолжить

Указать причину аннулирования и нажать «Подтвердить». Статус заявки будет изменен на «Аннулирована заявителем».

# ВОЗМОЖНЫЕ СТАТУСЫ ЗАЯВКИ НА УЧАСТИЕ В КОНКУРСЕ ЛРП

**Проект заявки на конкурс ЛРП**. Черновик сохраненной заявки доступен для редактирования.

**Допущен к участию в конкурсе ЛРП**. Заявка рассмотрена и проект/объект допущен к участию в конкурсе. Редактирование заявки невозможно.

Отказано в участии в конкурсе на ЛРП. Заявка рассмотрена и проект/объект не допущен к участию в конкурсе. Редактирование заявки невозможно.

**Требует корректировки.** Заявка возвращена для исправления замечаний. Необходимо устранить замечания и направить в ДГП города Москвы.